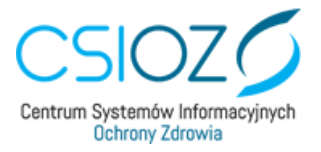

# Generowanie certyfikatu ZUS do podpisywania e-recepty farmaceutycznej- instrukcja dla farmaceuty

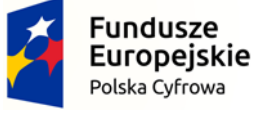

Unia Europejska Europejski Fundusz Rozwoju Regionalnego

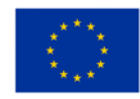

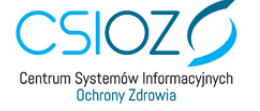

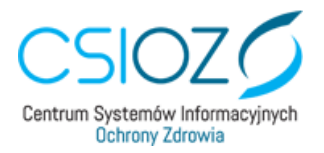

### Spis treści

| E-recepta farmaceutyczna- jak ją wystawić?                                                                                           | 3         |
|----------------------------------------------------------------------------------------------------|-----------|
| Co będzie potrzebne, aby wygenerować certyfikat ZUS?                                                                                 | 3         |
| Jak farmaceuta może uzyskać certyfikat ZUS do podpisywania e-re<br>farmaceutycznych?                                                 | cept<br>3 |
| Farmaceuta pobrał certyfikat ZUS- co dalej?                                                                                          | 7         |
| Jeżeli na stronie gabinet.gov.pl farmaceuta nie może wybrać apteki, w kt<br>pracuje należy skontaktować się z administratorem apteki | órej<br>8 |

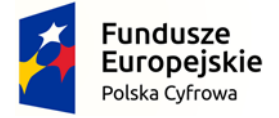

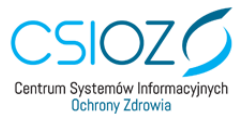

Unia Europejska Europejski Fundusz Rozwoju Regionalnego

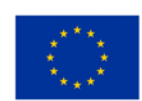

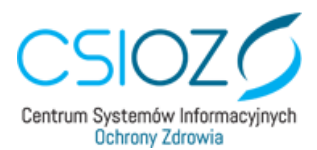

### E-recepta farmaceutyczna- jak ją wystawić?

Farmaceuta ma możliwość wystawiania recept farmaceutycznych w postaci elektronicznej. Proces ten odbywa się w systemie aptecznym. Do podpisania e-recepty należy użyć podpisu elektronicznego: certyfikatu ZUS, profilu zaufanego lub certyfikatu kwalifikowanego.

#### Co będzie potrzebne, aby wygenerować certyfikat ZUS?

- 1. profil zaufany farmaceuty
- 2. aplikacja dostępna pod adresem: <u>https://gabinet.gov.pl/</u> (do swojego działania wymaga przeglądarki internetowej oraz połączenia z Internetem)
- 3. przypisana rola farmaceuty w aptece w aplikacji gabinet.gov.pl (nadaje ją administrator/kierownik apteki)

## Jak farmaceuta może uzyskać certyfikat ZUS do podpisywania e-recept farmaceutycznych?

W celu wygenerowania certyfikatu ZUS farmaceuta loguje się z poziomu przeglądarki internetowej do <u>https://gabinet.gov.pl/</u> swoim profilem zaufanym lub e-dowodem.

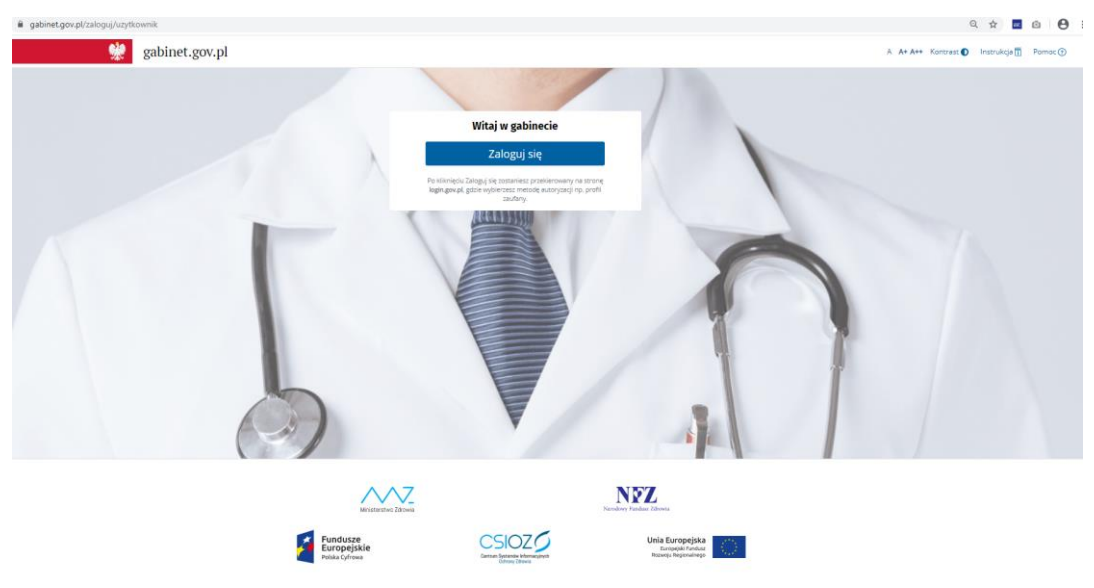

Po zalogowaniu farmaceuta wybiera rolę "farmaceuta":

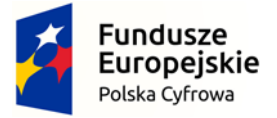

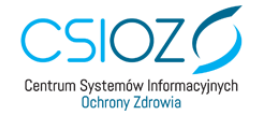

Unia Europejska Europejski Fundusz Rozwoju Regionalnego

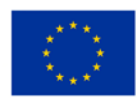

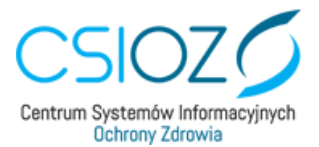

| Zaloguj się jał        | (0 |
|------------------------|----|
| Farmaceuta             | ٢  |
| Administrator podmiotu | €9 |

a następnie aptekę, w której pracuje:

| Farmaceuta               | ~               |
|--------------------------|-----------------|
| Nie widzisz wszystkich a | adresów         |
| placówek, w których ud   | zielasz         |
| świadczeń zdrowotnych    | n? Zgłoś się do |
| administratora brakują   | cej placówki,   |
| ktory zarządza jej konte | em w            |
| użytkownika.             | ағ сің јако     |
| Apteka                   |                 |
| DOZ Apteka.              |                 |
| ul. Polna 1              |                 |
| 00-180 Warszawa          |                 |

Zarządzanie certyfikatem ZUS dostępne jest z poziomu zakładki "Mój profil". Aby w nią wejść należy kliknąć w swoje imię i nazwisko w lewym górnym rogu ekranu.

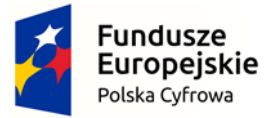

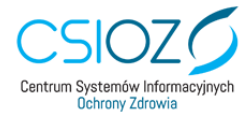

Unia Europejska Europejski Fundusz Rozwoju Regionalnego

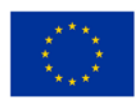

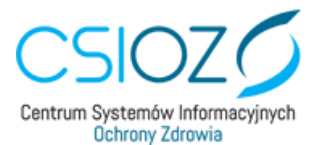

|                           | <b>*</b> |
|---------------------------|----------|
| Adam Nowak                |          |
| <b>Rola</b><br>Farmaceuta |          |
|                           |          |
| Zmień placówkę            |          |

Jeśli użytkownik nie posiada aktywnego certyfikatu wydanego za pośrednictwem aplikacji, możliwe jest zawnioskowanie o niego:

| Certyfikat e-ZLA (ZUS) <sup>0</sup>                                                                                                    |                                                   |
|----------------------------------------------------------------------------------------------------|---------------------------------------------------|
| Status<br>Brak aktywnego certyfikatu<br>wygenerowanego przez aplikację Gabinet. W<br>przypadku posiadania certyfikatu e-ZLA<br>(ZUS) wygenerowanego z poziomu PUE-ZUS<br>nie potrzebujesz dodatkowego certyfikatu /<br>generowania nowego |                                                   |
|                                                                                                    | Pobierz certyfikat Anuluj certyfikat Złóż wniosek |

Jeśli użytkownik nie posiada certyfikatu e-ZLA, może o niego zawnioskować poprzez użycie opcji "Złóż wniosek". We wniosku dane osobowe jak imię, nazwisko oraz PESEL zostaną automatycznie wypełnione, natomiast resztę wymaganych pól takich jak: adres e-mail lub numer telefonu oraz hasło do certyfikatu należy wypełnić samodzielnie. Podane na formularzu hasło zostanie wykorzystane podczas pobierania przez użytkownika wygenerowanego certyfikatu. Hasło musi składać się z co najmniej 4 znaków i nie może zawierać polskich znaków oraz niektórych znaków specjalnych. Ponadto konieczne jest zapoznanie się z regulaminem i polityką korzystania z usługi certyfikatu ZUS. Po wypełnieniu formularza, należy zaakceptować wniosek poprzez użycie opcji "Złóż wniosek".

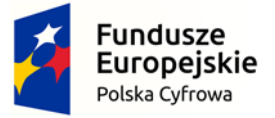

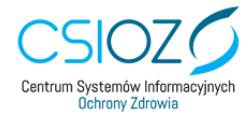

Unia Europejska Europejski Fundusz Rozwoju Regionalnego

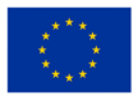

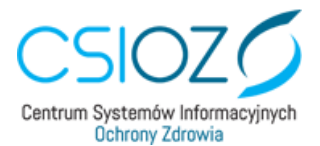

| Złóż wniosek o certyfikat e-ZLA (ZUS                                                                                                  | 5)                     | × |
|----------------------------------------------------------------------------------------------------|------------------------|---|
| mię *                                                                                                    | Nazwisko *             |   |
| Jan                                                                                                    | Nowak                  |   |
| PESEL *                                                                                                    |                        |   |
| 12111983549                                                                                                    |                        |   |
| Adres email **                                                                                                    | Numer telefonu **      |   |
| lasło do certyfikatu *                                                                                                    | Powtórz hasło *        |   |
| <ul> <li>Regulamin korzystania z usługi certyfikat e-ZLA (Z</li> <li>Polityka certyfikacii dla usługi certyfikat e-ZIA (7)</li> </ul> | 2US)                   |   |
| Akceptuje postanowienia powyższego regulamini                                                                                         | u i powyższej polityki |   |
| - pole wymagane                                                                                                    |                        |   |
| +* - jedno z pól: adres email lub numer telefonu jest                                                                                 | wymagane               |   |
|                                                                                                    |                        |   |
|                                                                                                    |                        |   |
|                                                                                                    |                        |   |
|                                                                                                    |                        |   |

Ważny certyfikat otrzymany na podstawie złożonego wniosku, będzie dostępny w zakładce "Mój profil" z informacją, że jest gotowy do pobrania. Dodatkowo będą dostępne informacje o tym, kiedy wniosek został złożony i jaki jest okres ważności certyfikatu.

| ertyfikat e-ZLA (ZUS) <sup>o</sup>    | 5                     |                    |                   |              |
|---------------------------------------|-----------------------|--------------------|-------------------|--------------|
| Status                                | Data alozenia wniosku | Data wab           | nošci od          |              |
| Certyfikat e-ZLA (ZUS) jest gotowy do | 2019-11-27 13:34:31   | 2019-11            | 1-27 13:34:30     |              |
| pobrania                              |                       | Data wsb           | ności do          |              |
|                                       |                       | 2024-11            | 1-25 13:34:30     |              |
|                                       |                       | Pobierz certyfikat | Anuluj certyfikat | Złóż wniosek |

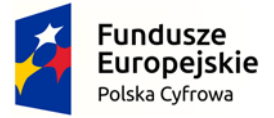

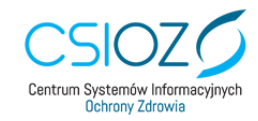

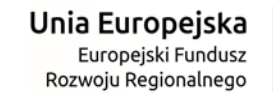

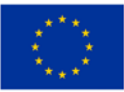

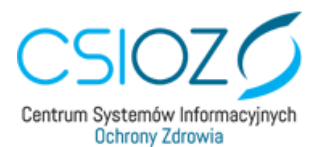

Wygenerowany certyfikat można pobrać poprzez użycie opcji "Pobierz certyfikat", które spowoduje otwarcie okna, w którym należy podać hasło, jakie zostało podane podczas tworzenia wniosku o certyfikat.

| Zapisz certyfikat w wy | /branej lokalizacji na swoim  |
|------------------------|-------------------------------|
| urządzeniu. Pamiętaj,  | że nie będzie możliwe ponowne |
| pobranie tego sameg    | o certyfikatu.                |
| Hasło do certyfikatu   |                               |

Pobranie certyfikatu możliwe jest tylko raz. Po pobraniu certyfikatu opcja pobierania zostaje zablokowana. Certyfikat należy zapisać na komputerze (np. na pulpicie). Będzie możliwe jego przeniesienie na pendrive.

| Certyfikat e-ZLA (ZUS)                        | •                                            |                                            |                                                           |              |
|-----------------------------------------------|----------------------------------------------|--------------------------------------------|-----------------------------------------------------------|--------------|
| Status<br>Certyfikat e-ZLA (ZUS) Jest aktywny | Data złożenia wniosku<br>2019-12-11 12:04:37 | Data waž<br>2019-12<br>Data waž<br>2024-12 | notici od<br>2-11 12:04:36<br>notici dio<br>2-09 12:04:36 |              |
|                                               |                                              | Pobierz certyfikat                         | Anuluj certyfikat                                         | Złóż wniosek |

#### Farmaceuta pobrał certyfikat ZUS- co dalej?

Po pobraniu i zapisaniu certyfikatu ZUS na komputerze należy skontaktować się z informatykiem/ dostawcą swojego systemu aptecznego w celu odpowiedniej konfiguracji certyfikatu w systemie aptecznym, aby możliwe było wystawianie e-recept farmaceutycznych.

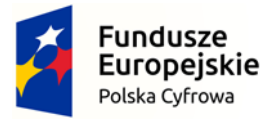

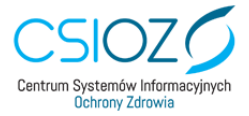

Unia Europejska Europejski Fundusz Rozwoju Regionalnego

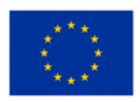

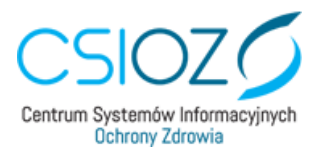

## Jeżeli na stronie gabinet.gov.pl farmaceuta nie może wybrać apteki, w której pracuje należy skontaktować się z administratorem apteki.

Aby zalogować się do aplikacji i pobrać certyfikat ZUS, potrzebne jest nadanie odpowiedniej roli farmaceucie. Rolę nadaje osoba, która została wskazana jako administrator apteki, we wniosku o dostęp do systemu P1 znajdującym się na stronie <u>https://sow.ezdrowie.gov.pl/wniosek</u>

| EZDROWIE P1                                                                                                    | Kontakt: e-recepta@csioz.gov.pl Kontrast: A A A                     |
|----------------------------------------------------------------------------------------------------|---------------------------------------------------------------------|
| Wniosek o dostęp apteki / punktu aptecznego do Sys                                                                                                    | temu P1 Instrukcja wypełniania wniosku                              |
| Przed złożeniem wniosku o dostęp do Systemu P1 kierownik apteki powinien posiada                                                                                       | ać: Zobacz film jak wypełnić wniosek                                |
| <ul> <li>Profil Zaufany lub podpis kwalifikowany</li> <li>Aktualne dane w Rejestrze Aptek (imię, nazwisko, 8-cyfrowy Numer Prawa Wyk<br/>Zawodu Farmaceuty)</li> </ul> | onywania                                                            |
| Dane kierownika apteki / punktu aptecznego                                                                                                    |                                                                     |
| identyfikator apteki / punktu aptecznego                                                                                                    |                                                                     |
|                                                                                                    | Identyfikator znajdziesz w Rejestrze Aptek                          |
| Grupa zawodowa kierownika                                                                                                    |                                                                     |
| Farmaceuta O Technik farmaceutyczny                                                                                                    |                                                                     |
| Numer Prawa Wykonywania Zawodu Farmaceuty                                                                                                    |                                                                     |
|                                                                                                    | Numer sprawdzisz w Centralnym Rejestrze Farmaceutów                 |
| Adres e-mail                                                                                                    |                                                                     |
|                                                                                                    | Adres ten zostanie użyty wyłącznie raz do wysyłania certyfikatów P1 |
| Proszę potwierdzić adres e-mail                                                                                                    |                                                                     |
|                                                                                                    |                                                                     |
|                                                                                                    |                                                                     |
| Dane administratora danych systemu usługodawcy                                                                                                    |                                                                     |
| Stwórz konto dla osoby odpowiedzialnej za zarządzanie kontem apteki / punktu aptecznego w Systemie                                                                     | P1 od strony technicznej                                            |
| Imię                                                                                                    |                                                                     |
|                                                                                                    |                                                                     |
| Nazwisko                                                                                                    |                                                                     |
|                                                                                                    |                                                                     |
| Adres e-mail                                                                                                    |                                                                     |
|                                                                                                    |                                                                     |
|                                                                                                    |                                                                     |
| Proszę potwierdzić adres e-mail                                                                                                    |                                                                     |

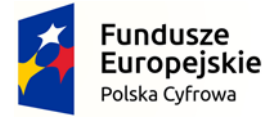

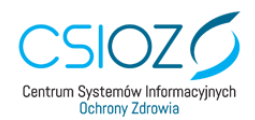

Unia Europejska Europejski Fundusz Rozwoju Regionalnego

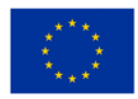

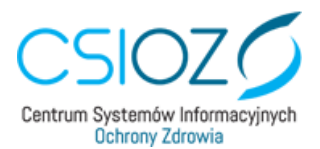

W tym celu administrator loguje się do <u>https://gabinet.gov.pl/zaloguj/uzytkownik</u> swoim profilem zaufanym lub e-dowodem. Po zalogowaniu administrator wybiera rolę "administrator", a następnie aptekę, w której będzie pracować . Następnie wchodzi na zakładkę "użytkownicy" i dalej "nowy użytkownik".

Po wybraniu przycisku "Nowy użytkownik", system otwiera formularz, na którym należy podać dane użytkownika, a także dodać struktury organizacyjne, w ramach których będzie on pracował.

| Nowy użytkowi        | nik                                                           | Struktury organizacyjne * + Doda         | j |
|----------------------|---------------------------------------------------------------|------------------------------------------|---|
| Numer PESEL *        |                                                               |                                          |   |
| NPWZ                 | + ×                                                           |                                          |   |
| Tytuł naukowy        |                                                               |                                          |   |
| lmię *               |                                                               |                                          |   |
| Nazwisko *           |                                                               |                                          |   |
| Nadaj uprawnienia na | <ul> <li>Czas nieokreślony</li> <li>Czas określony</li> </ul> |                                          |   |
| od *                 | 🗰 np. 2019-01-31 ×                                            |                                          |   |
|                      |                                                               | ✓ Zapisz > Przejdź do listy użytkowników | r |

W części danych użytkownika należy uzupełnić następujące pola:

- Numer PESEL obowiązkowe pole, w którym należy wpisać numer PESEL dodawanego użytkownika;
- NPWZ numer prawa do wykonywania zawodu farmaceuty;
- Tytuł naukowy opcjonalne pole, w którym można wpisać tytuł naukowy posiadany przez dodawanego pracownika;
- Imię obowiązkowe pole:
- o dla pracownika posiadającego NPWZ jest to pole uzupełniane automatycznie,
- Nazwisko obowiązkowe pole:
- o dla pracownika posiadającego NPWZ jest to pole uzupełniane automatycznie,
- Nadaj uprawnienia na pole umożliwiające wybór, na jaki okres nadać uprawnienia czas nieokreślony, czy określony;

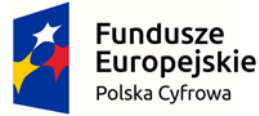

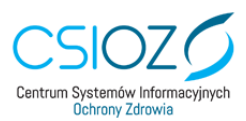

Unia Europejska Europejski Fundusz Rozwoju Regionalnego

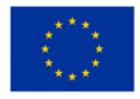

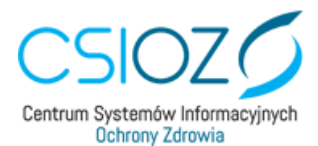

• od - obowiązkowe pole, w którym należy wybrać datę od kiedy użytkownik jest/będzie

zatrudniony;

• do:

o dla czasu nieokreślonego to pole jest ukryte,

o dla czasu określonego jest to pole obowiązkowe, w którym należy wybrać datę do

kiedy użytkownik będzie zatrudniony;

Kolejnym etapem dodawania użytkownika jest nadanie mu dostępu do odpowiedniej struktury organizacyjnej apteki. W tym celu należy wybrać przycisk "Dodaj" w wyniku czego nastąpi otwarcie formularza, dzięki któremu można przypisać użytkownika do struktury organizacyjnej.

Po załadowaniu formularza należy wybrać role oraz poziom struktury organizacyjnej, w ramach której ma on zostać przypisany.

| Farmaceuta | x v        |
|------------|------------|
|            |            |
|            |            |
|            | Farmaceuta |

Po wprowadzeniu wszystkich danych użytkownika i przypisaniu go do struktur organizacyjnych, należy wybrać opcję "Zapisz". W sytuacji, gdy formularz został uzupełniony prawidłowo, nastąpi powrót do widoku Listy użytkowników. W przeciwnym przypadku zostaną podświetlone na czerwono błędnie uzupełnione pola, które można poprawić i ponownie wybrać opcję "Zapisz".

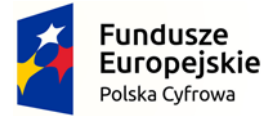

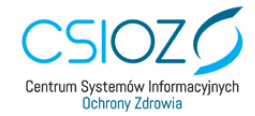

Unia Europejska Europejski Fundusz Rozwoju Regionalnego

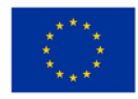